#### Varemerker

Autel<sup>®</sup> og MaxiCharger<sup>®</sup> er varemerker for Autel Intelligent Technology Corp., Ltd., registrert i Kina, USA og andre land. Alle andre merker er varemerker eller registrerte varemerker som tilhører sine respektive eiere.

#### Informasjon om opphavsrett

Ingen del av denne håndboken kan reproduseres, lagres i et gjenfinningssystem eller overføres, i noen form eller på noen måte, elektronisk, mekanisk, fotokopiering, opptak eller på annen måte uten skriftlig tillatelse fra Autel.

#### Garantifraskrivelse og ansvarsbegrensning

All informasjon, spesifikasjoner og illustrasjoner i denne håndboken er basert på den nyeste informasjonen som er tilgjengelig på utskriftstidspunktet.

Autel forbeholder seg retten til å gjøre endringer når som helst uten varsel. Selv om informasjonen i denne håndboken er nøye kontrollert for nøyaktighet, gis det ingen garanti for innholdets fullstendighet og korrekthet, inkludert, men ikke begrenset til, produktspesifikasjoner, funksjoner og illustrasjoner.

Autel er ikke ansvarlig for direkte, spesielle, tilfeldige, indirekte skader eller økonomiske følgeskader (inkludert tap av fortjeneste).

### VIKTIG

Før du bruker eller vedlikeholder denne enheten, må du lese denne håndboken nøye, og være ekstra oppmerksom på sikkerhetsadvarslene og -forholdsreglene.

#### For tjenester og støtte:

Web: www.autelenergy.com

Tlf.: +49 (0) 89 540299608 (Europa)

```
0086-755-2267-2493 (Kina)
```

E-post: support.eu@autel.com

For teknisk assistanse i alle andre markeder, vennligst kontakt din lokale salgsagent.

#### Informasjon om sikkerhet

For din egen og andres sikkerhet, og for å forhindre skade på enheten og kjøretøyene den brukes på, er det viktig at sikkerhetsinstruksjonene som presenteres i denne håndboken, leses og forstås av alle personer som bruker eller kommer i kontakt med enheten.

#### Sikkerhetsmeldinger

Sikkerhetsmeldinger er gitt for å forhindre personskade og skade på utstyr. Alle sikkerhetsmeldinger introduseres med et enkelt ord som indikerer farenivået.

## FARE

Indikerer en overhengende farlig situasjon som, hvis den ikke unngås, vil føre til død eller alvorlig skade på operatøren eller tilskuere.

#### 

Indikerer en potensielt farlig situasjon som, hvis den ikke unngås, kan føre til død eller alvorlig skade på operatøren eller tilskuere.

#### Sikkerhetsinstruksjoner

Sikkerhetsmeldingene her dekker situasjoner Autel er klar over. Autel kan ikke vite, evaluere eller gi deg råd om alle mulige farer. Du må være sikker på at enhver tilstand eller serviceprosedyre som oppstår, ikke setter din personlige sikkerhet i fare.

#### SIKKERHETSADVARSLER

- Les alle instruksjonene før du bruker denne enheten.
- Ikke installer eller bruk enheten i nærheten av brennbare, eksplosive, harde eller brennbare materialer, kjemikalier eller damper.
- Slå av strømmen ved effektbryteren før du installerer eller rengjør enheten.
- Denne enheten bør overvåkes når den brukes rundt barn.
- Denne enheten må jordes gjennom et permanent ledningssystem eller en jordingsleder for utstyr.
- Bruk enheten bare innenfor de angitte driftsparametrene.
- Ikke bruk enheten hvis den er defekt, virker sprukket, frynsete, ødelagt eller på annen måte skadet, eller ikke fungerer.
- Ikke bruk enheten hvis den fleksible strømledningen eller EV-kabelen er frynsete, ødelagt eller på annen måte skadet, eller hvis den ikke fungerer.
- Ikke prøv å demontere, reparere, tukle med eller modifisere enheten.
- Håndter enheten med forsiktighet under transport. Ikke utsett den for sterk kraft eller støt, trekk, vri, floke, dra eller gå på enheten for å forhindre skade på den og noen av komponentene.
- Ikke stikk fingre eller fremmedlegemer inn i noen del av enheten.

• Hvis noen spesifikasjoner eller forskrifter som er nevnt i denne håndboken, er i strid med lokale regler, kan du se lokale regler.

## **A**FORSIKTIGHET

- Ikke bruk private strømgeneratorer som strømkilde for lading.
- Feil installasjon og testing av enheten kan potensielt skade kjøretøyets batteri, komponenter og/ eller selve enheten.
- Ikke bruk enheten i temperaturer utenfor driftsområdet.

# INNHOLD

|   | Info | RMASJON OM SIKKERHET                        |    |
|---|------|---------------------------------------------|----|
|   | Sikk | (ERHETSMELDINGER                            | II |
|   | Sikk |                                             | II |
| 1 | BRI  | JK AV DENNE HÅNDBOKEN                       | 1  |
|   | 1.1  | Konvensjoner                                | 1  |
| 2 | GEN  | NERELL INTRODUKSJON                         | 3  |
|   | 2.1  | OVERSIKT OVER PRODUKTER                     | 4  |
|   | 2.2  | Alternativer                                | 6  |
|   | 2.3  | BESKRIVELSE AV DISPLAYET                    | 8  |
|   | 2.   | .3.1 Boot-skjerm                            | 8  |
|   | 2.   | 3.2 Skjermbilde for ventemodus/autorisasjon | 10 |
|   | 2.   | 3.3 Forbereder seg på ladeskjerm            | 10 |
|   | 2.   | .3.4 Ladeskjerm                             | 11 |
|   | 2.   | .3.5 Skjermbildet transaksjonsdetaljer      | 11 |
|   | 2.   | .3.6 Skjermbildet enhetsinformasjon         | 12 |
|   | 2.   | .3.7 Skjermbilde for feil                   | 12 |
|   | 2.4  | KOBLINGSSKJEMA FOR MCB, RCD OG NØDSTOPP     | 14 |
|   | 2.5  | Spesifikasjoner                             | 16 |
|   | 2.6  | Produktmodell                               | 21 |
| 3 | INS  | TALLASJON                                   | 22 |
|   | 3.1  | FORBERED DEG PÅ INSTALLASJON                | 22 |
|   | 3.   | .1.1 Foreløpige krav                        | 22 |
|   | 3.   | 1.2 Pakk ut laderen                         | 22 |
|   | 3.   | 1.3 Forbered deg på installasjon            | 22 |
|   | 3.2  | MEKANISK INSTALLASJON                       | 22 |

|   | 3.2.1 Deler og verktøy23                       |
|---|------------------------------------------------|
|   | 3.2.2 Installer laderen24                      |
|   | 3.3 Ledninger for strømforsyning               |
|   | 3.3.1 Fjern dekslene                           |
|   | 3.3.2 Sett inn AC-inngangskabelen29            |
|   | 3.3.3 Koble til AC-inngangskabelen, enfaset    |
|   | 3.3.4 Koble til AC-inngangskabelen, trefaset30 |
|   | 3.3.5 Installer dekslene på nytt31             |
|   | 3.3.6 Ledninger i distribusjonsboks31          |
|   | 3.4 VERNEUTSTYR                                |
| 4 | OPERASJON                                      |
|   | 4.1 GI ENERGI TIL LADEREN                      |
|   | 4.2 BEGYNN Å LADE                              |
|   | 4.2.1 Kabel Modeller                           |
|   | 4.2.2 Socket/Shutter Modeller                  |
|   | 4.3 STOPP LADINGEN                             |
|   | 4.3.1 Kabel Modeller                           |
|   | 4.3.2 Socket/Shutter Modeller                  |
| 5 | FEILSØKING OG SERVICE                          |
|   | 5.1 FEILSØKING AV TABELL                       |
|   | 5.2 Tjeneste                                   |
| 6 | INFORMASJON OM SAMSVAR                         |

# **1** Bruk av denne håndboken

Denne håndboken beskriver installasjon og bruk av MaxiCharger AC Wallbox Home. Før installasjon, les gjennom denne håndboken for å bli kjent med instruksjonene i denne MaxiChargeren for å sikre en vellykket installasjon og jevn drift.

# 1.1 Konvensjoner

Følgende konvensjoner brukes.

## Fet tekst

Fet tekst brukes til å utheve valgbare elementer som knapper og menyalternativer.

Eksempel:

• Trykk på OK.

# Notater og viktige meldinger

## Notater

En NOTE gir nyttig informasjon, for eksempel flere forklaringer, tips og kommentarer.

Eksempel:

## 

Bildene og illustrasjonene som er avbildet i denne håndboken, kan avvike noe fra de faktiske.

### Viktig

**VIKTIG** indikerer en situasjon som, hvis den ikke unngås, kan føre til skade på testutstyret eller kjøretøyet.

Eksempel:

## 

Laderen skal kun installeres av personell som er opplært og kvalifisert til å arbeide på elektriske anlegg.

# Hyperkobling

Hyperkoblinger eller koblinger som tar deg til andre relaterte artikler, prosedyrer og illustrasjoner, er tilgjengelige i elektroniske dokumenter.

## Illustrasjoner

Illustrasjoner som brukes i denne håndboken, er bare eksempler. de faktiske produktene eller skjermene kan variere.

# **2** Generell introduksjon

MaxiCharger AC veggboks er designet for å lade et elektrisk kjøretøy (heretter kalt EV). Laderne våre gir deg trygge, pålitelige, raske og smarte ladeløsninger.

Denne håndboken vil instruere deg hvordan du installerer og bruker denne laderen.

#### Tiltenkt bruk

MaxiCharger er beregnet for AC-lading av elbiler. Den er beregnet for både innendørs og utendørs bruk.

- Bolig
- Kommersiell
- Arbeidsplass
- Kjøretøy Verksted

## FARE

- 1. Hvis du bruker utstyret på noen annen måte enn det som er beskrevet i denne håndboken eller andre relaterte dokumenter, kan det oppstå mulig død, personskade og skade på eiendom.
- 2. Bruk kun utstyret som tiltenkt.

### 

- 1. Denne håndboken gjelder for kabel-, kontakt- og lukkermodeller. Illustrasjonene i denne håndboken bruker socket-versjonen som eksempel.
- 2. Bildene og illustrasjonene som er avbildet i denne håndboken, kan avvike noe fra de faktiske.

# 2.1 Oversikt over produkter

### MaxiCharger AC Veggboks

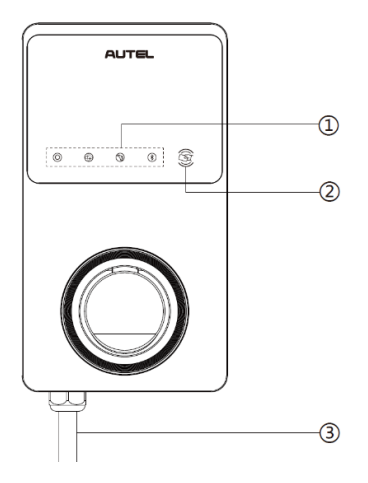

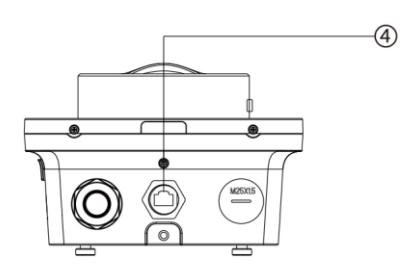

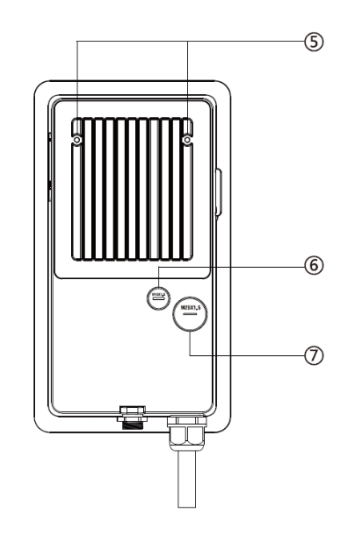

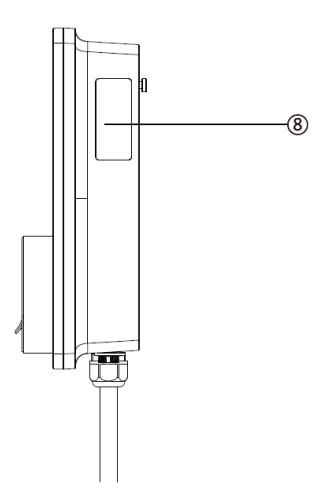

- 1. LED-indikatorer (fra venstre mot høyre):
  - Strøm-LED
  - LED for Internett-tilkobling
  - Lade-LED
  - LED for Bluetooth-tilkobling
- 2. RFID-leser
- 3. AC-inngangskabel
- 4. RJ45 Ethernet-port
- 5. Montering skruer
- 6. Signalrør for bakre inngang
- 7. Strømledningsplugg for bakre inngang
- 8. Produkt Etikett

#### LED Beskrivelse

| Lysdiode                         | Beskrivelse                                                                                                    |  |  |  |
|----------------------------------|----------------------------------------------------------------------------------------------------|--|--|--|
|                                  | • Solid grønn: Laderen er på.                                                                                              |  |  |  |
|                                  | • Av: Laderen er av.                                                                                                    |  |  |  |
| Strøm-LED                        | • Blinkende gul: Data overføres og/eller firmware oppgraderes.                                                             |  |  |  |
|                                  | • Heldekkende gul: Fastvareoppgraderingen mislyktes.                                                                       |  |  |  |
|                                  | <ul> <li>Heldekkende blå: Dataoverføringen har mislyktes; vil bli solid<br/>grønn om fem sekunder (se ovenfor).</li> </ul> |  |  |  |
|                                  | • Solid grønn: Laderen er koblet til baksiden av ladestyringssystemet.                                                     |  |  |  |
| LED for Internett-<br>tilkobling | <ul> <li>Av: Laderen er ikke koblet til baksiden av<br/>ladestyringssystemet.</li> </ul>                                   |  |  |  |
|                                  | <ul> <li>Blinkende grønt: Laderen har sluttet seg til DLB-nettverket<br/>(Dynamic Load Balancing).</li> </ul>              |  |  |  |
|                                  | Heldekkende blå: En elbil er tilkoblet.                                                                                    |  |  |  |
|                                  | • Blinkende blått: En tidsplan er aktiv.                                                                                   |  |  |  |
|                                  | • Blinkende Cyan: Laderen er reservert.                                                                                    |  |  |  |
|                                  | • Blinkende grønt: En elbil lades.                                                                                         |  |  |  |
| Lade-LED                         | <b>Solid oransje:</b> Det har oppstått en gjenopprettelig feil eller en er midlertidig deaktivert av serveren.             |  |  |  |
|                                  | • Solid grønn: En ladeøkt er avsluttet.                                                                                    |  |  |  |
|                                  | • Av: Ingen ev tilkoblet.                                                                                                  |  |  |  |
|                                  | • Solid rødt: Det har oppstått en uopprettelig feil. (Ta kontakt med kundestøtte.)                                         |  |  |  |
|                                  | • Blinkende grønt: Laderen er koblet til en mobil enhet via Bluetooth.                                                     |  |  |  |
| Bluetooth                        | <ul> <li>Blinkende blått: Laderen er koblet til VCI (Vehicle<br/>Communication Interface) via Bluetooth.</li> </ul>        |  |  |  |
| Tilkobling LED                   | • Blinkende Cyan: Laderen er koblet til en mobil enhet og en VCI-enhet samtidig via Bluetooth.                             |  |  |  |
|                                  | • Av: Laderen er ikke koblet til via Bluetooth.                                                                            |  |  |  |

# 2.2 Alternativer

## Vise

- A. Sensor for omgivelseslys oppdager lysstyrken i omgivelsene
- B. Vise
- C. Energipulsutgang (infrarød stråle)

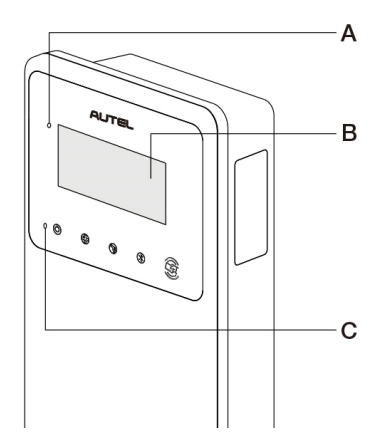

D. SIM-kort socket

(Tilgjengelig på ladere med 4G-funksjon.)

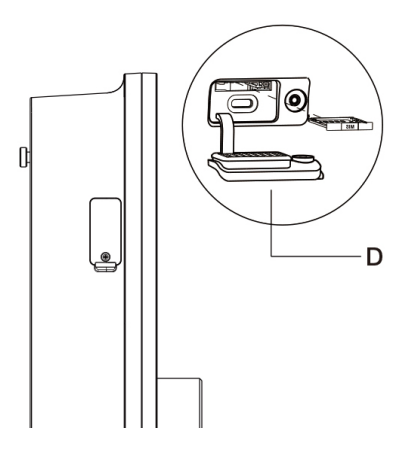

#### Kabel Modell

- E. Ladehåndtak sikkerhetslås Trykk for å frigjøre ladehåndtaket fra stativet
- F. Ladehåndtak, type 2
- G. Vugge
- H. EV ladekabel

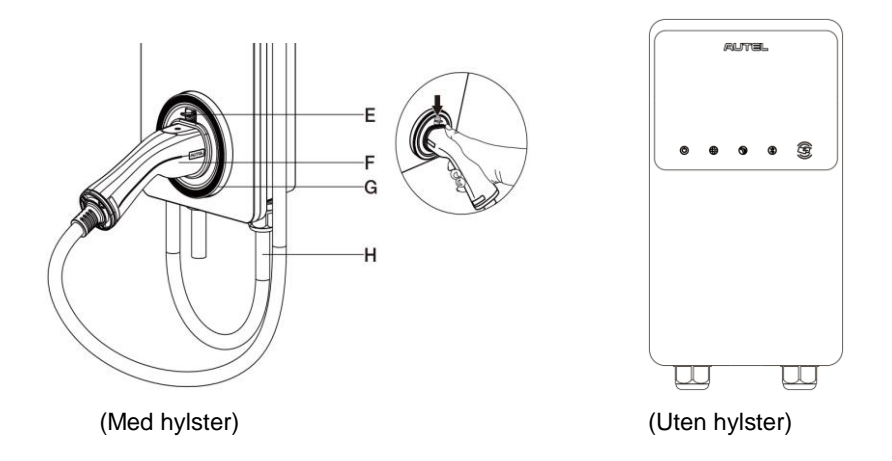

### **NOTAT**

- Draper EV-ladekabelen over toppen av MaxiCharger og dokk kontakten i hylsteret når den ikke er i bruk. Se figuren over.
- Maksimal lengde på EV-ladekabelen er 7,5 meter.

#### Socket / Shutter Modell

I. Stikkontakt/lukker, type 2

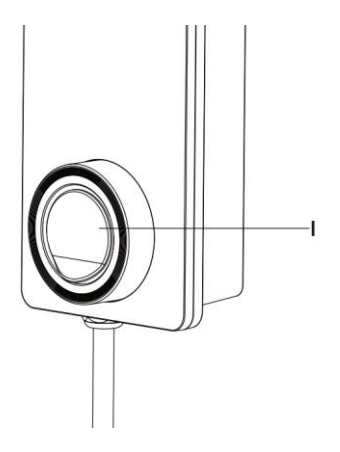

# 2.3 Beskrivelse av displayet

## VIKTIG

A

## Denne delen gjelder bare for ladere med skjerm.

### Funksjonsknapper

| Кпарр                 | Beskrivelse                                     |  |
|-----------------------|-------------------------------------------------|--|
| Detaljer om kostnader | Trykk for å se ladekostnaden.                   |  |
| Språk                 | Trykk for å velge språk for laderen.            |  |
| Stopp                 | Trykk for å stoppe en ladeøkt.                  |  |
| ок                    | Trykk for å bekrefte informasjonen på skjermen. |  |
| Tilbake               | Trykk for å gå tilbake til forrige skjermbilde. |  |

# 2.3.1 Boot-skjerm

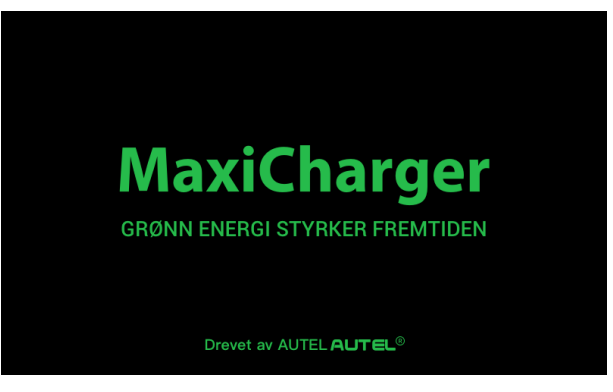

Displayet viser oppstartsskjermen mens laderen starter.

# 2.3.2 Skjermbilde for ventemodus/autorisasjon

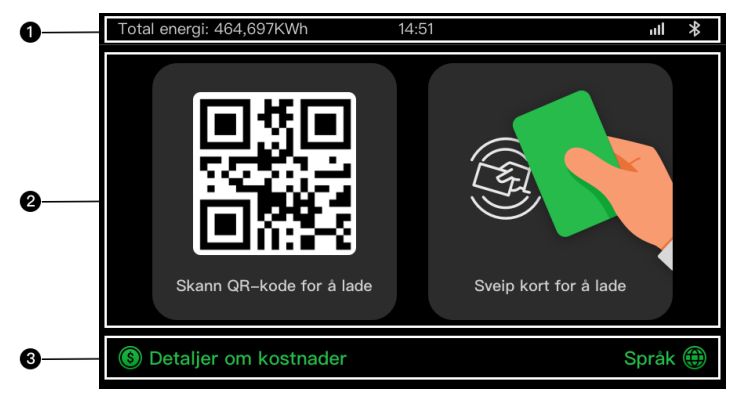

- 1. Toppskjerm viser total levert energi, tid, signalstyrke og Bluetooth-tilkobling
- 2. Midtskjerm gir to autorisasjonsmetoder: QR-kode eller RFID -kort
- 3. Nederst skjerm trykk for å se ladekostnadene og velg språk

Displayet viser standby-/autorisasjonsskjermen når laderen er inaktiv, noe som indikerer at laderen er klar til bruk. Når dette skjermbildet vises, velger du en autorisasjonsmetode (QR-kode eller RFID -kort) for å starte en ladeøkt.

## 2.3.3 Forbereder seg på ladeskjerm

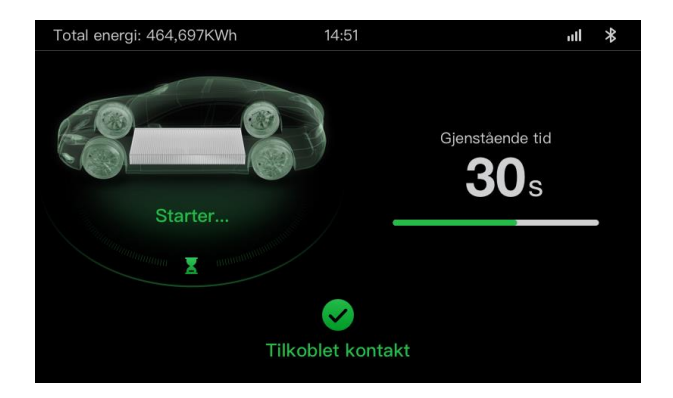

## 2.3.4 Ladeskjerm

Ladeskjermen vises under ladeøkten.

| 0 | Total energi: 464,697KWh 14:5 | 51                             | all 🛠                       |
|---|-------------------------------|--------------------------------|-----------------------------|
|   |                               | <b>12.4833</b><br>Energi (KWh) | <b>01:02:53</b><br>Varighet |
|   |                               | <b>34.97</b>                   | <b>21.4</b>                 |
| 0 | 60%<br>STANDARD               | <b>230</b><br>Spenning (V)     | Gjeldende (A)               |
|   | Stor                          |                                |                             |
| 6 | 5.04                          | q                              |                             |

- 1. Øverste skjerm
- Hovedladeskjerm viser ladefremdriften i sanntid, SOC-verdien og annen ladeinformasjon, inkludert energi, varighet, strømkostnad, strøm, spenning, samt strøm per fase.
- 3. Stoppknapp trykk for å stoppe ladeøkten

## 2.3.5 Skjermbildet transaksjonsdetaljer

Når ladeøkten avsluttes, vises skjermbildet Transaksjonsdetaljer.

Trykk på **OK**-knappen for å bekrefte transaksjonsdetaljene dine.

| Total energi: 464,697KWh 14 | 4:51 ull <b>*</b>  |
|-----------------------------|--------------------|
| Detaljer om t               | transaksjonen      |
| ID for transaksjoner        | 1234567890         |
| Starttidspunkt              | 2021/06/17 9:31:22 |
| Stopptid                    | 2021/06/17 9:39:22 |
| Varighet                    | 8 min              |
| Energi                      | 22.00kwh           |
| Kostnad                     | CNY ¥ 12,2         |
| Stopp fornuften             | Ladingen stoppet   |
| OK (60                      | D-tallet)          |

| Total energi: 464,697KWh | ı4:51 <b>ııl ≯</b>     |  |  |  |
|--------------------------|------------------------|--|--|--|
| Informasjon om enheten   |                        |  |  |  |
| Serienummer              | AE0007A1GMBC00249V     |  |  |  |
| Produktmodell            | MaxiCharger            |  |  |  |
| Strømkort                |                        |  |  |  |
| Kontrolltavle            |                        |  |  |  |
| Vise                     | LGS0101_V0.99.01       |  |  |  |
| Meter versjon            | V00.25 (Sjekksum:99A2) |  |  |  |
| Tidssone                 |                        |  |  |  |
| Til                      | bake 1/2               |  |  |  |

# 2.3.6 Skjermbildet enhetsinformasjon

Den faktiske skjermbildet for enhetsinformasjon kan variere.

# 2.3.7 Skjermbilde for feil

Displayet viser forskjellige feilmeldinger avhengig av feiltypen.

Laderen starter ikke en ladeøkt:

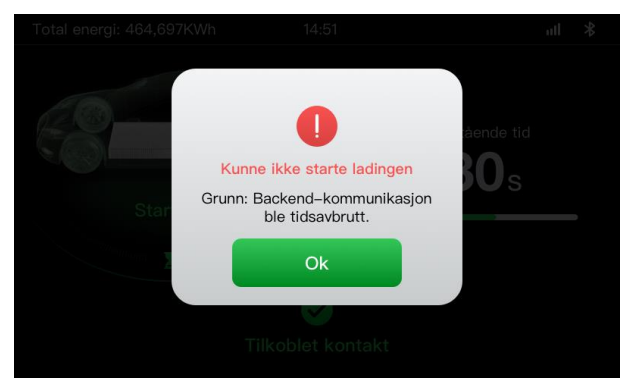

Trykk på **OK**-knappen for å bekrefte meldingen.

Det har oppstått en feil med laderen. Kontakt Autel support.

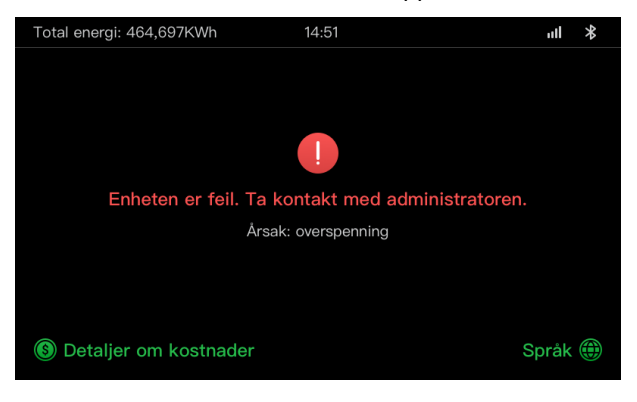

# 2.4 Koblingsskjema for MCB, RCD og nødstopp

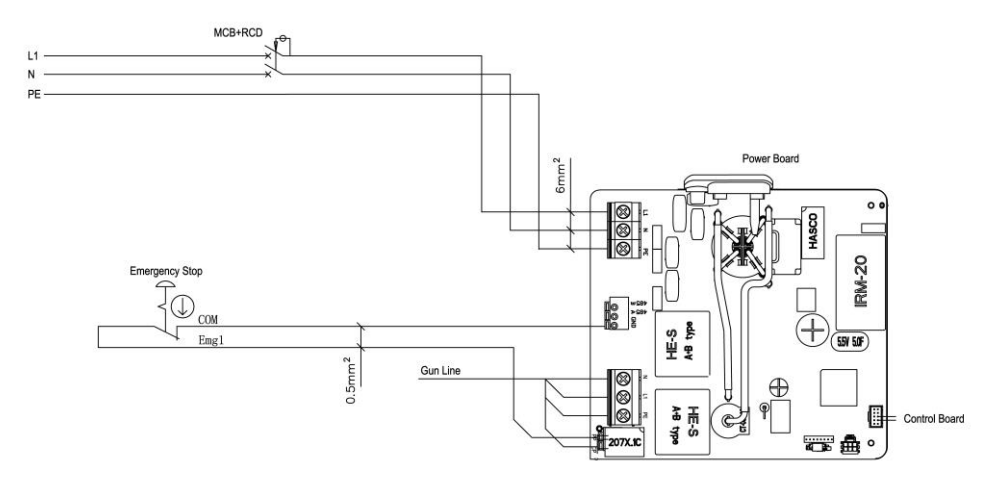

Figur 2-1 MCB + RCD + Nødstoppvisning (for 7,4 kW-enhet)

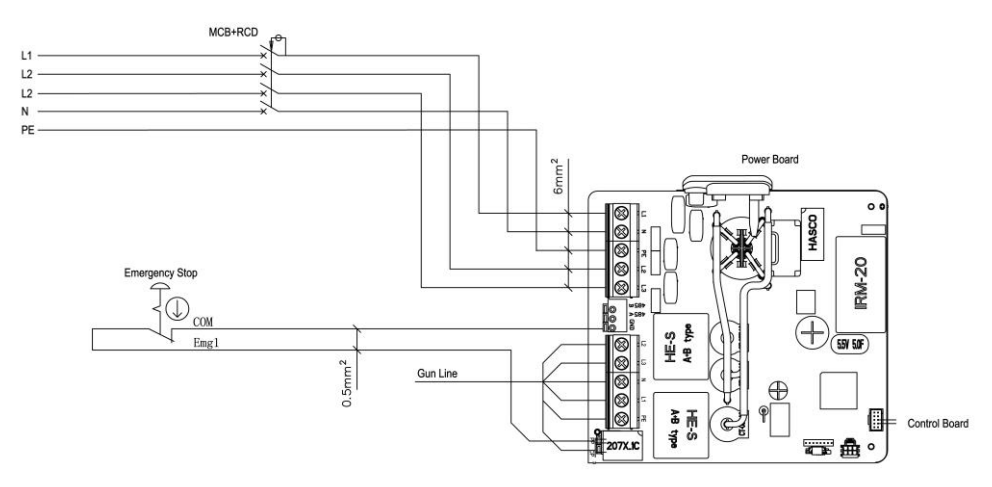

Figur 2-2 MCB + RCD + Nødstoppvisning (for 11/22 kW-enhet)

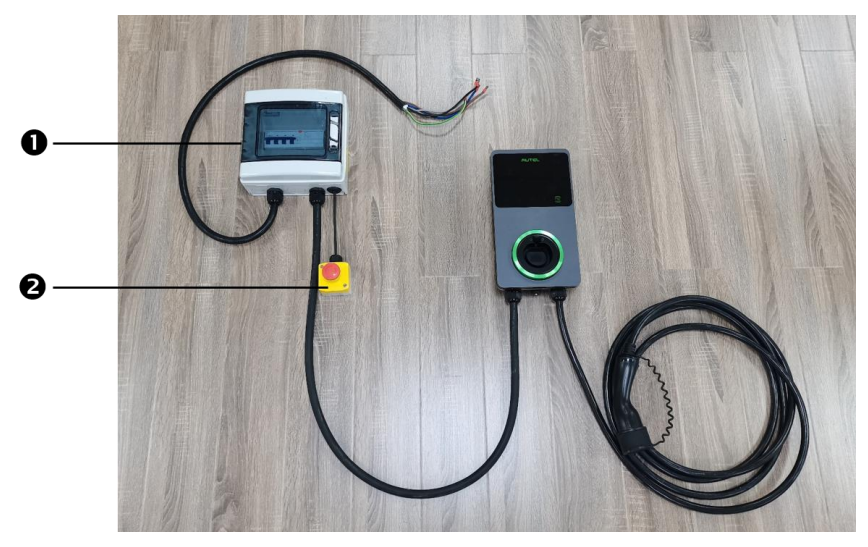

Figur 2-3 Tilkoblingsskjema

Den faktiske tilkoblingen mellom MCB, RCD, nødstopp og laderen er som vist ovenfor. Dette diagrammet gjelder for modeller på 7,5 kW, 11 kW og 22 kW.

- 1. MCB + RCD
- 2. Nødstopp

# 2.5 Spesifikasjoner

|                             | Vare                                | Beskrivelse                                                                                                    |
|-----------------------------|-------------------------------------|----------------------------------------------------------------------------------------------------|
|                             | Type lading                         | Modus 3 lading                                                                                                    |
|                             | Inngangs-/utgangseffekt og<br>strøm | <ul> <li>Enfase: 7,4 kW/32 A</li> <li>Tre-fase: 11 kW/16 A</li> <li>Tre-fase: 22 kW/32 A</li> </ul>                                         |
| Informasjon om<br>produktet | Beskyttelse                         | Overstrøm, overtemperatur,<br>overspenning, underspenning,<br>jordfeil inkludert DC<br>reststrømbeskyttelse, integrert<br>overspenningsvern |
|                             | Jord (jord) feilbeskyttelse         | 30 mA AC og 6 mA DC                                                                                                    |
|                             | Inngangs-/utgangsspenning           | <ul> <li>230 V ±15 %, enfase</li> <li>400 V ±15 %, trefaset</li> <li>50 Hz</li> </ul>                                                       |
|                             | Type nettverk                       | TT, TN                                                                                                    |
|                             | IP- og IK-vurdering                 | Kabel modell: IP65; IK08<br>Socket/lukker modell: IP54;<br>IK08                                                                             |
|                             | Høyde over drift                    | 2,000 m                                                                                                    |
|                             | Fuktighet                           | < 95 % RF, ikke-<br>kondenserende                                                                                                    |
| Generelle<br>egenskaper     | Driftstemperaturområde              | -40 °C til + 55 °C                                                                                                    |
|                             | Temperaturområde for lagring        | -40 °C til + 85 °C                                                                                                    |
|                             | Montering                           | Vegg eller gulv med sokkel                                                                                                    |
|                             | Dimensjoner (H × W × D)             | Kabel: 336 x 187 x 85 mm<br>Stikkontakt/lukker:<br>336 x 187 x 115 mm                                                                       |

|                               | Vare                       | Beskrivelse                                                                |
|-------------------------------|----------------------------|----------------------------------------------------------------------------|
|                               | Status Indikasjon          | Lysdiode<br>App                                                            |
|                               | Brukergrensesnitt          | Autel Charge-appen                                                         |
| Brukergrensesnitt             | Tilkobling                 | <ul> <li>4G</li> <li>Bluetooth</li> <li>Wi-Fi</li> <li>Ethernet</li> </ul> |
|                               | Kommunikasjonsprotokoller  | OCPP 1.6J                                                                  |
|                               | Godkjenning av bruker      | <ul> <li>App</li> <li>RFID-kort</li> <li>QR-kode</li> </ul>                |
| Oppdatering av<br>programvare | Oppdatering av programvare | <ul> <li>OCPP 1.6J</li> <li>App</li> <li>Nettportal</li> </ul>             |
|                               | Sikkerhetsstandarder       | IEC/EN 61851-1, EN 62311,<br>EN 62479, IEC/EN 62955                        |
| Sertifiseringer og standarder | Sertifiseringer            | <ul> <li>Ce</li> <li>TUV</li> <li>TR 25:2016 (ICS 43.120)</li> </ul>       |
|                               | Garanti                    | 36 måneder                                                                 |

#### Tabell 2-1 Kabelspesifikasjoner

|                             | Parameter         | Spesifikasjon                       |
|-----------------------------|-------------------|-------------------------------------|
|                             | Wire størrelse    | Tverrsnitt: 5 x 6 mm <sup>2</sup>   |
| AC-inngangskabel (trefaset, | Lengde            | 1800 mm                             |
| 32 A)                       | Strip lengde      | 12 mm                               |
|                             | Utvendig diameter | 17,8 mm                             |
|                             | Wire størrelse    | Tverrsnitt: 5 x 2,5 mm <sup>2</sup> |
| AC-inngangskabel (trefaset, | Lengde            | 1800 mm                             |
| 16 A)                       | Strip lengde      | 12 mm                               |
|                             | Utvendig diameter | 14,6 mm                             |
|                             | Wire størrelse    | Tverrsnitt: 3 x 6 mm <sup>2</sup>   |
| AC-inngangskabel (enfaset,  | Lengde            | 1800 mm                             |
| 32 A)                       | Strip lengde      | 12 mm                               |
|                             | Utvendig diameter | 14,6 mm                             |
| RS485 kabel                 | Wire størrelse    | Tverrsnitt: 3 x 0,5 mm <sup>2</sup> |

| Kategori              | Vare                   | Beskrivelse                                                                                                    |  |
|-----------------------|------------------------|----------------------------------------------------------------------------------------------------|--|
|                       | Vurdering av<br>effekt | <ul> <li>Enfase: 7,4 kW, 30 mA</li> <li>Tre-fase: 11/22 kW, 30 mA</li> </ul>                                                                  |  |
| MCB+RCD               | Beskyttelse            | Overstrøm, overspenning,<br>underspenning, overtemperatur,<br>jordfeil inkludert DC<br>reststrømbeskyttelse og integrert<br>overspenningsvern |  |
|                       | Spenning               | <ul> <li>Enfase: 230 V vekselstrøm</li> <li>Tre-fase: 400 V vekselstrøm</li> </ul>                                                            |  |
|                       | Enfaset type           | <ul> <li>MCB: GSB2-63M/2 C50</li> <li>RCD: VIGI-63/2 30 mA</li> </ul>                                                                         |  |
|                       | Trefaset type          | <ul> <li>MC 2 STK.B: GSB2-63M/4 C50</li> <li>RCD: VIGI-63/4 30 mA</li> </ul>                                                                  |  |
| Modul cover overflate | Vurdering av<br>effekt | <ul> <li>Enfase: 7,4 kW</li> <li>Tre-fase: 11/22 kW</li> </ul>                                                                                |  |
| Nødstopp              | Spesifikasjon          | Tilgjengelig for enheter på 7,4 kW, 11<br>kW og 22 kW.                                                                                        |  |

Tabell 2-2 Supplerende spesifikasjoner

| Vare                                     | Fabrikant                                      | Modell                                          |
|------------------------------------------|------------------------------------------------|-------------------------------------------------|
| Nødstopp                                 | Schneider Electric<br>ndustries SAS            | XALK178<br>Type: DC 12                          |
| Distribusjonsboks<br>for 11/22 kW modell | Ensto Finland Oy                               | MODAB81PN<br>(Størrelse: 238 x 231 x 113<br>mm) |
| Distribusjonsboks<br>for 7 kW modell     | Ensto Finland Oy                               | MODAB41PN<br>(Størrelse: 166 x 231 x 113<br>mm) |
| Effektbryter for 11/22 kW modell         | Tianshui 213 Electrical<br>Apparatus Co., LTD. | GSB2-63M/4 C50                                  |
| Effektbryter for 7<br>kW modell          | Tianshui 213 Electrical<br>Apparatus Co., LTD. | GSB2-63M/2 C50                                  |
| RCD for 11/22 kW<br>modell               | Tianshui 213 Electrical<br>Apparatus Co., LTD. | VIGI-63/4 30 mA                                 |
| RCD for 7 kW modell                      | Tianshui 213 Electrical<br>Apparatus Co., LTD. | VIGI-63/2 30 mA                                 |

Vanligvis brukes den 6 mm<sup>2</sup> isolerte elektriske ledningen. Hvis det strider mot lokale regler, kan du se lokale regler.

# 2.6 Produktmodell

MaxiCharger AC Wallbox-modellen er en kode som består av syv deler:

## Maxi <u>U W</u> - <u>XX</u> - <u>YY</u> – <u>L</u> – <u>M</u> - <u>ZZ</u>

I II III IV V VI VII

| Kode Del | Beskrivelse                          | Verdi  | Betydning av verdi                                  |
|----------|--------------------------------------|--------|-----------------------------------------------------|
|          | Grunnleggende                        | EU AC  | EU AC-serien                                        |
| 0        | modellbetegnelse                     | EU1 AC | EU1 AC-serien                                       |
|          | kraft                                | W7     | 7 kW                                                |
| W        |                                      | W11    | 11 kW                                               |
|          |                                      | W22    | 22 kW                                               |
| xx       | Metode for tilkobling<br>av kjøretøy | BC3    | kjøretøykontakt med 3 meter kabel<br>uten innehaver |
|          |                                      | BC5    | kjøretøykontakt med 5 meter kabel<br>uten innehaver |
|          |                                      | BC7    | kjøretøykontakt med 7,5 meter kabel<br>uten holder  |
|          |                                      | C3     | kjøretøykontakt med 3 meter kabel                   |
|          |                                      | C5     | kjøretøykontakt med 5 meter kabel                   |
|          |                                      | C7     | kjøretøykontakt med 7,5 meter kabel                 |
|          |                                      | S      | Stikkontakt (Ikke for 11kW modeller)                |
|          |                                      | Н      | lukkerutsalg (Ikke for 11kW modeller)               |
| YY       | Trådløs funksjon                     | 4G     | Innebygd 4G-funksjon                                |
|          |                                      | Blank  | Standard type                                       |
| L        | LCD-panel funksjon                   |        |                                                     |
| М        | MID (funksjon)                       |        |                                                     |
|          | farge                                | DG     | Mørkegrå                                            |
|          |                                      | WH     | Hvit                                                |
| ZZ       |                                      | RG     | Rose gull                                           |
|          |                                      | SV     | Sølv                                                |
|          |                                      | В      | Svart                                               |

# **3** Installasjon

# 3.1 Forbered deg på installasjon

## 3.1.1 Foreløpige krav

- Alle nødvendige tillatelser er anskaffet i samsvar med lokale forskrifter.
- AC-inngangskabelen er tilgjengelig.
- Det er no voltage på AC-inngangskabelen under hele installasjonsprosedyren.

# 3.1.2 Pakk ut laderen

- 1. Åpne boksen.
- 2. Fjern laderen fra esken.
- 3. Fjern alt emballasjematerialet fra laderen.
- 4. Forsikre deg om at alle delene leveres i henhold til bestillingen.
- 5. Inspiser laderen og delene for skader. Hvis du finner skade eller delene ikke er i samsvar med bestillingen, kontakt din lokale forhandler.

# 3.1.3 Forbered deg på installasjon

- Installer laderen på en flat og vertikal overflate som støtter vekten (f.eks. en ferdig murstein eller betongvegg, en sokkel osv.). Maksimal vekt på en lader er ca. 6 kg (13 lbs.).
- Installer laderen på et sted som gjør at ladekabelen forblir innenfor bøyetoleransen.
- Den anbefalte installasjonshøyden er mellom 700 og 1500 mm (28 og 59 tommer).
- Plasser laderen på et sted der den ikke er sårbar for å bli skadet.

# 3.2 Mekanisk installasjon

## VIKTIG

- 1. IKKE installer laderen i farlige områder.
- 2. Før installasjonen må du sørge for at du har alle verktøyene og delene som kreves for installasjonen. Se section 3.2.1 eller *Packing List*.
- 3. Laderen skal kun installeres av personell som er opplært og kvalifisert til å arbeide på elektriske anlegg.
- 4. Emballasjen inneholder ikke nødvendigvis alle nødvendige verktøy.

# 3.2.1 Deler og verktøy

| Ladestasjon                                      |                                         | Vegg dock                                  |                                                                                                    |
|--------------------------------------------------|-----------------------------------------|--------------------------------------------|----------------------------------------------------------------------------------------------------|
| <b>Skrue (M6 x 50)</b><br>2 STK.                 | 11                                      | Skrue (M5 x 12)                            |                                                                                                    |
| Veggplugg (8 mm)<br>2 STK.                       |                                         | Ladekort<br>2 STK.                         | CHARGE<br>CARD                                                                                                    |
| Kabel tetningsring<br>(M25)                      |                                         | Kabel<br>tetningsring<br>(M16)             | Ø                                                                                                    |
| Vanntett Ethernet-<br>kabelkjertel               | <b>A</b>                                | Skrujern<br>(type T25)                     | and the second second s |
| Skrujern<br>(type T10)                           |                                         | Kabelholder<br>(valgfritt)                 | •••                                                                                                    |
| Pidestall (valgfritt)                            |                                         | Drill (ikke<br>inkludert)                  |                                                                                                    |
| Spirit Level eller<br>Linjal (ikke<br>inkludert) | ( ) 0 0 0 0 0 0 0 0 0 0 0 0 0 0 0 0 0 0 | Markør eller<br>blyant<br>(ikke inkludert) |                                                                                                    |
| Skrutrekker (PH2)<br>(ikke inkludert)            |                                         |                                            |                                                                                                    |

# 3.2.2 Installer laderen

## TRINN 1

1. Plasser veggdokken på veggen og jevn den med et åndsnivå eller en linjal.

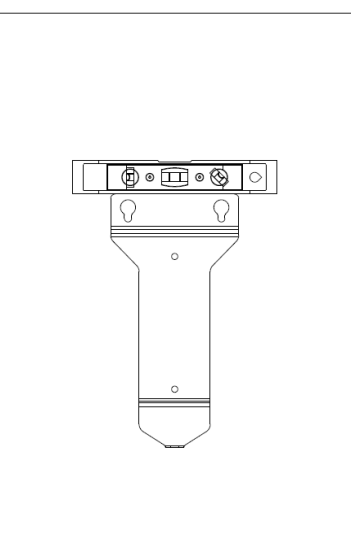

Figur 3-1 Nivellering av wall dock

- 2. Merk de to nedre monteringshullene (A) med en markør eller blyant og bor to 8 mm hull.
- 3. Sett inn to veggplugger med diameter på 8 mm (B) i de nedre monteringshullene.

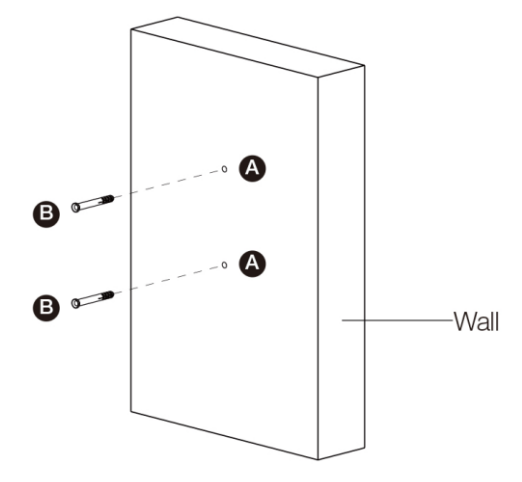

Figur 3-2 Sette inn veggpluggene

## TRINN 2

- 1. Fest veggdokken til monteringsstedet ved å skru to M6 x 50 skruer (C) inn i de nedre monteringshullene.
- 2. Stram de to M6 x 50 skruene med type PH2 skrutrekker (D, ikke inkludert i pakken).

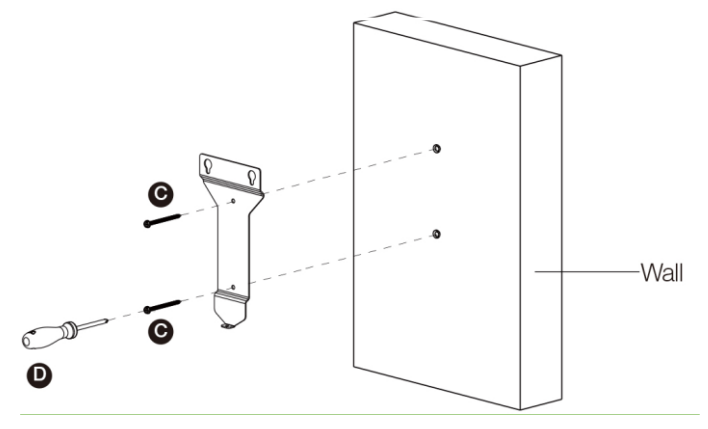

Figur 3-3 Feste veggdokken

## TRINN 3

Fest laderen til veggdokken ved å sette de to utstikkende skruene (E) på baksiden av laderen inn i de to øvre monteringshullene (F) og skyv laderen nedover.

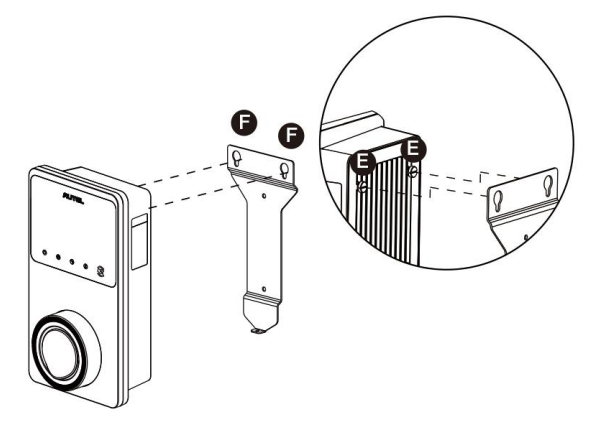

Figur 3-4 Feste laderen

## TRINN 4

Skru den medfølgende M5 x 12 skruen (G) inn i hullet nederst på laderen og stram skruen for å feste laderen ved hjelp av skrutrekkeren type T25.

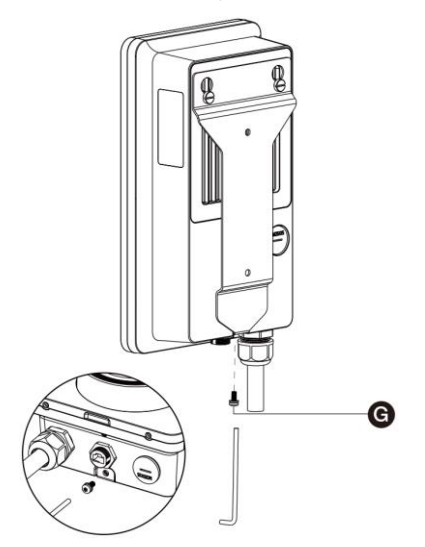

Figur 3-5 Sikring av laderen

## TRINN 5

Laderen kan kobles til Internett via Ethernet-tilkobling, Wi-Fi eller et SIM-kort.

1. For å koble til via Ethernet-kabelen, sett RJ45-pluggen på Ethernet-kabelen inn i RJ45porten (H) nederst på laderen.

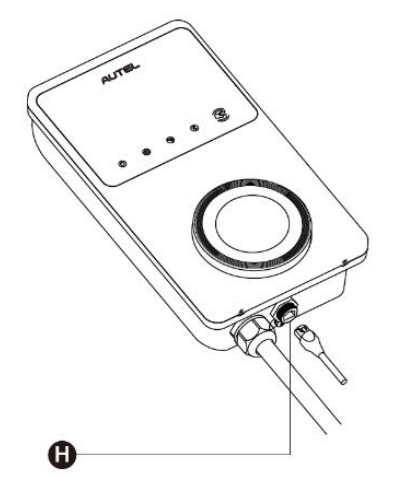

Figur 3-6 Koble til RJ45-kabelen

Før du kobler til Ethernet-kabelen, anbefaler vi at du først kobler Ethernet-kabelen til den vanntette Ethernet-kabelkabelen.

- Slik kobler du til den medfølgende vanntette Ethernet-kabelgjennomføringen:
  - 1) Sett Ethernet-kabelen med RJ45-plugg (I) gjennom mutteren (J) og den vanntette hetten (L) (la det være litt mellomrom mellom dem).
  - 2) Koble tetningsringen (K) via åpningen til Ethernet-kabelen og sett den inn i den vanntette hetten.
  - Skru mutteren inn i den vanntette hetten og sørg for at de er ordentlig festet.

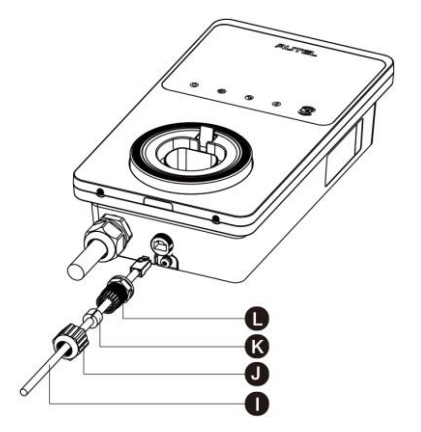

Figur 3-7 Koble til vanntett Ethernet-kabelgjennomføring

 For å koble til via et SIM-kort, fjern SIM-kortdekselet ved først å skru ut M3 x 10-skruen med skrutrekkeren av typen T10. Ta deretter ut SIM-kortskuffen (I) ved hjelp av skrutrekkeren og plasser kortet i den. Kontroller at kortet er riktig satt inn. Installer SIMkortdekselet på nytt ved å følge prosedyrene ovenfor i omvendt rekkefølge.

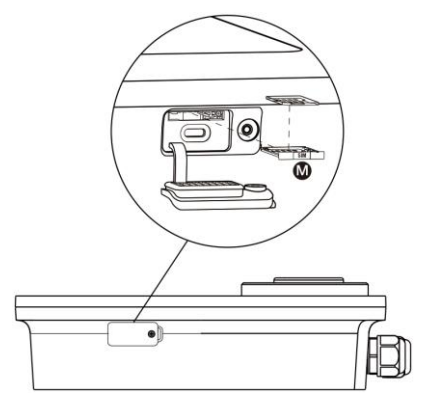

Figur 3-8 Sette inn SIM-kortet

## TRINN 6

Slå på strømmen til laderen.

# 3.3 Ledninger for strømforsyning

## VIKTIG

- Rådfør deg med lokale elektriske koder for riktig ledningsstørrelse, basert på miljøet, ledertypen og klassifiseringen til laderen.
- Forsikre deg om at alle skruene er strammet til riktig dreiemoment etter at ledningene er fullført, og at det ikke er noen løsneskruer ved rekkeklemmene.
- Forsikre deg om at det ikke er kobbertråd eller rusk igjen inne i laderen før du slår på strømmen til laderen.

## 3.3.1 Fjern dekslene

1. Fjern de to skruene (N) nederst på laderen med skrutrekkertypen T10 for å fjerne vedlikeholdsdekselet (O).

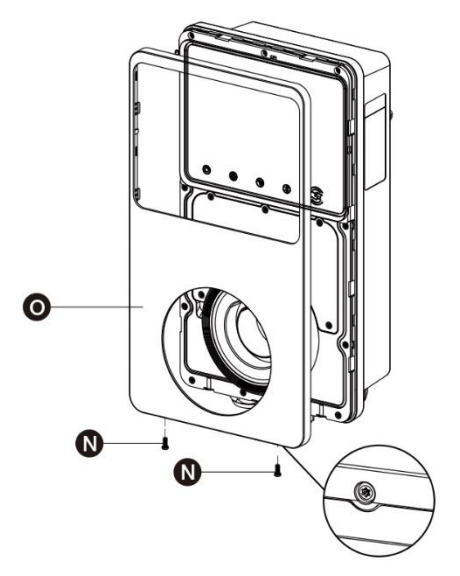

Figur 3-9 Fjerning av vedlikeholdsdekselet

2. Skru ut de fem skruene (P) for å fjerne det indre dekselet (Q).

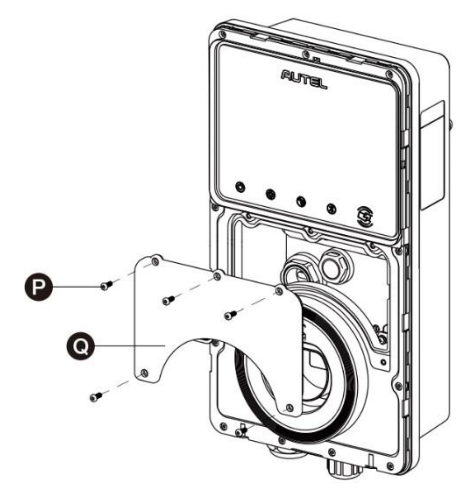

Figur 3-10 Fjerning av innerdekselet

## 3.3.2 Sett inn AC-inngangskabelen

- 1. Strip ledningene til 12 mm.
- 2. Løsne kabelgjennomføringen nederst til venstre, sett AC-inngangskabelen gjennom innløpshullet og fest kabelgjennomføringen på forhånd.

## 3.3.3 Koble til AC-inngangskabelen, enfaset

- 1. Løsne skruene ved rekkeklemmen.
- 2. Sett kabelkontakten inn i rekkeklemmen.
- 3. Koble ledningene nedenfor som spesifisert:
  - Jord (PE, grønn/gul stripet)
  - Nøytral (N, blå)
  - AC-inngangskabel (L, brun)
- 4. Stram skruene til 2 N·m (17,7 in·lbs) og fest kabelgjennomføringen.

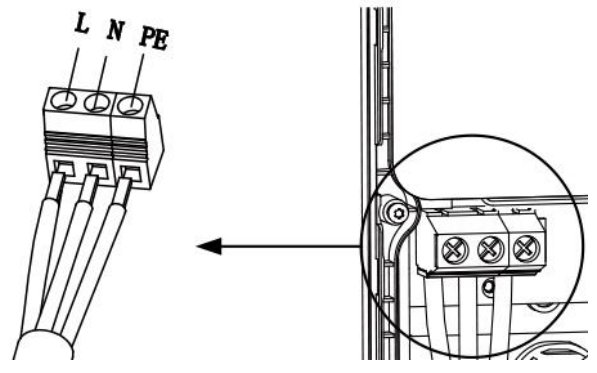

Figur 3-11 Enfaset kabling

## 3.3.4 Koble til AC-inngangskabelen, trefaset

- 1. Løsne skruene ved rekkeklemmen.
- 2. Sett kabelkontakten inn i rekkeklemmen.
- 3. Koble til følgende ledninger som angitt:
  - L1 (brun)
  - Jord (PE, grønn/gul stripet)
  - Nøytral (N, blå)
  - L2 (svart)
  - L3 (grå)
- 4. Stram skruene til 2 N·m (17,7 in·lbs) og fest kabelgjennomføringen.

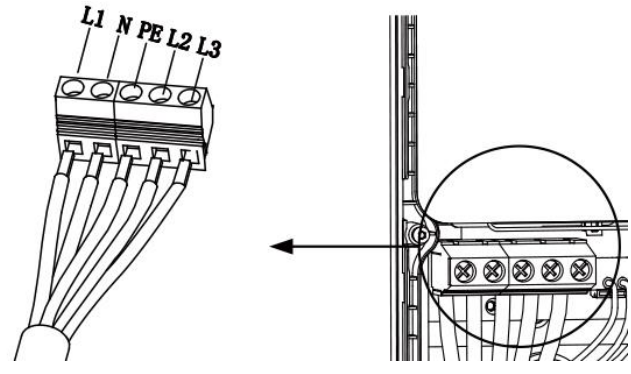

Figur 3-12 Trefase kabling

## 3.3.5 Installer dekslene på nytt

- 1. Installer det indre dekselet på nytt ved å stramme de fem skruene til riktig dreiemoment.
- 2. Sett på vedlikeholdsdekselet igjen ved å stramme de to skruene nederst på laderen.

## 3.3.6 Ledninger i distribusjonsboks

Prosedyrene ovenfor fullfører strømforsyningsledningene til ladestasjonen. For å fullføre strømforsyningsledningene til distribusjonsboksen, koble ledningene som angitt på rekkeklemmen.

Hvis laderen din har 485 kommunikasjonskabler og du ikke trenger dem, spoler du dem med henholdsvis elektrisk tape. Se diagrammer nedenfor for enfaset og trefaset ledning.

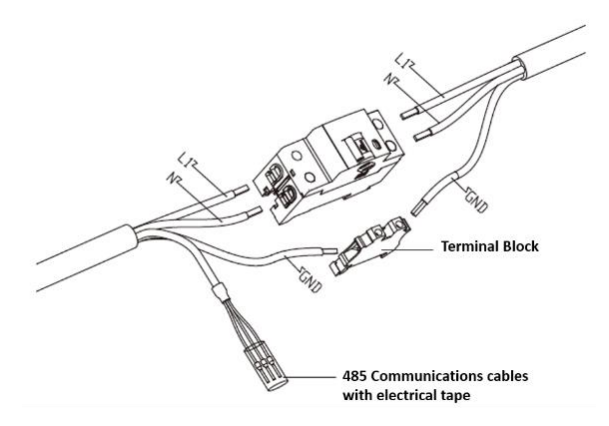

Figur 3-13 Fordelingsboksledninger for enfase

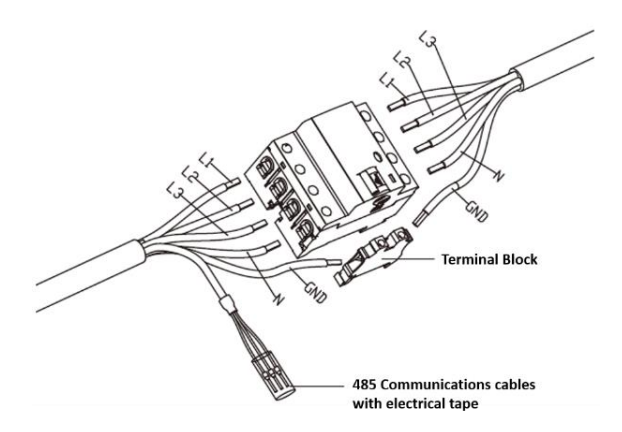

Figur 3-14 Fordelingsboksledninger for trefase

# 3.4 Verneutstyr

| Enheter                                                                                                    | Spesifikasjoner                                                                                                    |  |
|----------------------------------------------------------------------------------------------------|----------------------------------------------------------------------------------------------------|--|
| Dedikert(e) oppstrøms<br>beskyttelsesenhet(er)                                                                                      | Alternativer:<br><ul> <li>RCD (minimum type A) + MCB</li> <li>RCBO (minimum type A)</li> </ul>                                                                        |  |
| Oppstrøms overstrøms<br>beskyttelseshammer, for<br>eksempel RCBO eller MCB<br>(Bryteren fungerer som<br>hovedbryteren til laderen.) | <ul> <li>Breaker vurdering:</li> <li>40 A for en 32 A-klassifisert lader</li> <li>20 A for en 16 A-klassifisert lader</li> <li>Tripping egenskaper: type C</li> </ul> |  |
| Oppstrøms reststrømsenhet<br>(RCD)                                                                                                  | Minimum type A, med en nominell reststrøm på<br>maksimalt 30 mA<br>(Intern til lader er DC feilstrøm overvåking > 6 mA.)                                              |  |

### ⊘NOTAT

Bryterverdien avhenger av diameteren og lengden på kabelen, laderens vurdering og miljøparametrene (for elektrikeren å bestemme).

Autel MaxiCharger har den interne lekkasjedeteksjonen på 30 mA AC og 6 mA DC, som tilsvarer Type B RCD-funksjonen og oppfyller IEC-61851-standardene.

I noen land kan lokale standarder kreve eksterne beskyttelsesenheter. Sjekk dine lokale standarder deretter. Ekstern RCD+MCB eller RCBO anbefales også som følger:

- 7 kW: 30 mA Type A RCBO 230 V/40 A
- 11 KW: 30 mA Type A RCBO 400 V/20 A
- 22 kW: 30 mA Type A RCBO 400 V/40 A

Ellers må du overholde lokale forskrifter.

# **4** Operasjon

# 4.1 Gi energi til laderen

Lukk hammeren som leverer strømmen til laderen, og vent til strømforsyningen tennes. Det vil være en rekke selvkontrollstarter, og sørge for at laderen fungerer riktig og trygt. Hvis det oppdages en gjenopprettelig feil, lyser ladelampen oransje; Hvis feilen ikke kan gjenopprettes, lyser den rødt.

## Advarsel

Vær forsiktig når du jobber med strøm.

# 4.2 Begynn å lade

## Forsiktighet

Ikke koble fra ladehåndtaket under ladeøkten. Det er fare for skade på holderen på laderen eller kontakten på elbilen.

## 4.2.1 Kabel Modeller

- 1. Fjern ladehåndtaket fra holderen på laderen.
- 2. Sett ladehåndtaket inn i ladeporten på elbilen.
- 3. Velg mellom følgende fire måter å starte en ladeøkt på:
  - Trykk på RFID -kortet ditt på RFID -leseren.
  - Bruk Autel Charge-appen ved å trykke på **Start** på Lade-skjermen.
  - Hvis du har angitt en ladeplan i Autel Charge-appen, starter laderen en ladeøkt automatisk som planlagt.
  - Hvis Plug-and-charge-funksjonen er aktivert i Autel Charge-appen, starter laderen automatisk ladingen når ladehåndtaket er riktig tilkoblet.

## 4.2.2 Socket/Shutter Modeller

- 1. Sett ladehåndtaket inn i ladeporten på elbilen og stikkontakten til laderen.
- 2. Velg mellom følgende fire måter å starte en ladeøkt på:
  - Trykk på RFID -kortet ditt på RFID -leseren.
  - Bruk Autel Charge-appen ved å trykke på Start på Lade-skjermen.
  - Hvis du har angitt en ladeplan i Autel Charge-appen, starter laderen en ladeøkt automatisk som planlagt. (Planlagt ladeetui.)
  - Hvis Plug-and-charge-funksjonen er aktivert i Autel Charge-appen, starter laderen automatisk ladingen når ladehåndtaket er riktig tilkoblet. (Plug-and-charge-etui.)

## 

Forsikre deg om at elbilen din lades. Ladelampen på laderen skal blinke grønt. Hvis du mistenker at bilen ikke lades riktig, kan du prøve å koble til ladekabelen på nytt eller kontakte den lokale forhandleren for å få hjelp.

# 4.3 Stopp ladingen

### 

Hvis du kobler fra ladekabelen for elbiler under ladeøkten, kobler laderen automatisk fra strømforsyningen. Dette stopper alle ladeoperasjoner.

## 4.3.1 Kabel Modeller

- 1. Hvis du vil stoppe ladingen, kan du velge en av følgende to måter:
  - Vent til ladeøkten avsluttes, og det kreves ingen ytterligere handlinger ved planlagt lading eller plug-and-charge.
    - Ladelampen lyser grønt.
    - Autel Charge-appen viser at bilen din er fulladet.
    - Hvis laderen har et display, vil den vise at bilen er fulladet.

## **NOTAT**

Når bilen er fulladet, vil laderen automatisk koble fra strømforsyningen.

- Avslutt ladeøkten ved å trykke på RFID-kortet på RFID-leseren igjen eller via Autel Charge-appen ved å trykke på Stopp på Lade-skjermen.
- 2. Fjern ladehåndtaket fra ladeporten og sett det tilbake til laderens holder.

## 4.3.2 Socket/Shutter Modeller

- 1. Hvis du vil stoppe ladingen, kan du velge en av følgende to måter:
  - Vent til ladeøkten avsluttes, og det kreves ingen ytterligere handlinger ved planlagt lading eller plug-and-charge.
    - Ladelampen lyser grønt.
    - Autel Charge-appen viser at bilen din er fulladet.
    - Hvis laderen har et display, vil den vise at bilen er fulladet.

### ⊘ NOTAT

Når bilen er fulladet, vil laderen automatisk koble fra strømforsyningen.

- Avslutt ladeøkten ved å trykke på RFID -kortet ditt på RFID -leseren igjen eller via Autel Charge -appen.
- 2. Fjern ladehåndtaket fra stikkontakten og ladeporten for elbiler.

# **5** Feilsøking og service

# 5.1 Feilsøking av tabell

| Vare | Problemer                                                                  | Løsninger                                                                                                    |
|------|----------------------------------------------------------------------------|----------------------------------------------------------------------------------------------------|
| 1    | Hvis 485-kommunikasjonskablene ikke er<br>nødvendige til fordelingsboksen. | Bruk det elektriske båndet til å<br>spole henholdsvis 485-<br>kommunikasjonskablene.                                                                                                    |
| 2    | Laderen er bundet, men Bluetooth-<br>tilkoblingen mislykkes.               | Kontroller om QR-koden på<br>laderen stemmer overens med QR-<br>koden i hurtigreferansen. I så fall<br>må du sørge for at Bluetooth er<br>aktivert på mobilenheten din; Hvis<br>ikke, kontakt kundestøtte.          |
| 3    | Ladeøkten starter ikke som planlagt.                                       | Ev-ladekabelen kan ikke settes inn<br>i EV-ladeporten når du planlegger<br>ladingen for første gang. Sett inn<br>EV-ladekabelen etter at tidsplanen<br>er satt opp.                                                 |
| 4    | Betalingskortet går tapt.                                                  | Gå til <i>Me &gt; My Charger &gt; Charge</i><br><i>Card</i> for å slette kortet ditt for å<br>unngå uredelig bruk. Fem<br>betalingskort kan maksimalt bindes<br>til kontoen din.                                    |
| 5    | Overspenning                                                               | Bruk multimeteret til å sjekke om<br>spenningen på strøminngangen er<br>for høy. Hvis resultatet er større<br>enn eller lik 115 % av nominell<br>spenning (276 V), kontakt lokalt<br>nettselskap.                   |
| 6    | Underspenning                                                              | Bruk multimeteret til å kontrollere<br>om spenningen på<br>strøminngangen ikke er<br>tilstrekkelig. Hvis resultatet er<br>mindre enn eller lik 70 % av<br>nominell spenning (161 V), kontakt<br>lokalt nettselskap. |
| 7    | Manglende fase                                                             | Merk av ledningene i<br>distribusjonsboksen. Hvis to<br>ledninger er koblet sammen ved et<br>uhell, må du skille ledningene.                                                                                        |

| Vare | Problemer                                                        | Løsninger                                                                                                    |
|------|------------------------------------------------------------------|----------------------------------------------------------------------------------------------------|
| 8    | Innganger feil kablet: muligens Linje og<br>Nøytral er invertert | Korriger ledningene.                                                                                                    |
| 9    | Jordfeil                                                         | Forsikre deg om at laderen er jordet riktig.                                                                                                    |
| 10   | Strømbrudd                                                       | Forsikre deg om at bryteren til effektbryteren er på.                                                                                                    |
| 11   | Overoppvarming                                                   | <ul> <li>Kontroller om ladekabelen for<br/>elbiler er ordentlig tilkoblet.</li> <li>Kontroller at<br/>driftstemperaturen er innenfor<br/>det angitte området på<br/>produktetiketten.</li> <li>Stopp ladingen. Start<br/>ladingen på nytt om en halv<br/>time.</li> </ul> |
| 12   | Påvist reststrøm                                                 | Koble fra bilen og koble til igjen.<br>Hvis problemet vedvarer, kontakter<br>du den lokale representanten.                                                                                                    |
| 13   | Unormal pilotspenning                                            | Koble fra bilen og koble til igjen.                                                                                                    |
| 14   | Kontaktor feil                                                   | Kontakt din lokale representant.                                                                                                    |
| 15   | Over gjeldende                                                   | Koble fra bilen og koble den til igjen.                                                                                                    |
| 16   | Pilot feil                                                       | Bruk et Autel-diagnoseverktøy for å skanne feil, og kontakt bilprodusenten for å fjerne feil.                                                                                                    |
| 17   | Ingen proximity pilot (PP) tilkobling eller<br>PP feil           | <ul> <li>Undersøk tilkoblingen av EV-<br/>ladekabelen.</li> <li>Forsikre deg om at begge EV-<br/>ladekablene ikke er ødelagte<br/>eller frynsete.</li> <li>Hvis problemet vedvarer,<br/>kontakter du den lokale<br/>representanten.</li> </ul>                            |
| 18   | E-lås-feil                                                       | <ul> <li>Undersøk tilkoblingen av EV-<br/>ladekabelen.</li> <li>Hvis problemet vedvarer,<br/>kontakter du den lokale<br/>representanten.</li> </ul>                                                                                                    |

| Vare | Problemer                                                                                 | Løsninger                                                                                                    |
|------|-------------------------------------------------------------------------------------------|----------------------------------------------------------------------------------------------------|
| 19   | Feil på strømreléet                                                                       | Kontakt en kvalifisert elektriker.                                                                                                    |
| 20   | Kommunikasjonsfeil i Bluetooth-modul                                                      | <ul> <li>Forsikre deg om at Bluetooth<br/>er aktivert på mobilenheten<br/>din, og at laderen er slått på<br/>og fungerer som den skal.</li> <li>Glem laderen i Bluetooth-<br/>innstillingene på<br/>mobilenheten, og koble<br/>laderen til enheten via<br/>Bluetooth igjen.</li> <li>Hvis problemet vedvarer,<br/>kontakter du den lokale<br/>representanten.</li> </ul> |
| 21   | Oppdateringsfeil via Bluetooth                                                            | <ul> <li>Kontroller at laderen er<br/>inaktiv.</li> <li>Kontroller at Bluetooth-<br/>tilkoblingen fungerer som den<br/>skal.</li> <li>Hvis problemet vedvarer,<br/>kontakter du den lokale<br/>representanten.</li> </ul>                                                                                                    |
| 22   | Internett-tilkoblingen mislykkes                                                          | <ul> <li>Du kan bruke en annen<br/>enhet til å koble til samme<br/>Internett, og sjekke om<br/>Internett-tilkoblingen fungerer<br/>som den skal.</li> <li>Hvis problemet vedvarer,<br/>kontakter du den lokale<br/>representanten.</li> </ul>                                                                                                    |
| 23   | Hjem kraftsystem støtter bare enfaset.<br>Hvordan koble til<br>strømforsyningsledningene? | Koble L1-, N- og PE-ledningene til<br>laderens rekkeklemme som<br>spesifisert. Kabling til<br>distribusjonsboksen er den<br>samme.                                                                                                    |

# 5.2 Tjeneste

Hvis du ikke finner løsninger på problemene dine med hjelpen fra tabellen ovenfor, kan du kontakte vår tekniske support.

### AUTEL

- Nettsted: <u>www.autelenergy.com</u>
- Telefon: +49 (0) 89 540299608 (mandag-fredag, 09:00-18:00 Berlin Time)
- E-post: sales.eu@autel.com; support.eu@autel.com
- Adresse: Landsberger Str. 408, 4. OG, 81241 München, Tyskland

# 6 Informasjon om samsvar

Produktet er i samsvar med følgende standarder og/eller andre normative dokumenter:

EN 301 489-1 V2.2.3

- EN 301 489-3 V2.1.1
- EN 301 489-17 V3.2.4
- EN 301 489-52 V2.1.1
- EN 300 328 V2.2.2
- EN 300 330 V2.1.1
- EN 301 908-1 V13.1.1
- EN 301 908-2 V13.1.1
- EN 301 908 -13 V13.1.1
- EN 301 511 V12.5.1
- EN 50663
- EN 50665
- BS EN IEC 61851-1
- EN IEC 61851-1
- IEC 61851-21-2
- EN IEC 61851-21-2
- EN 50470-1
- EN 50470-3
- TR 25:2016 (ICS 43.120)